#### ABA: VENDAS BOTÃO: ORÇAMENTO Cliente Vendas Oficina Caixa Produtos Profissionais Fornecedores Financeiro Administração Favoritos F5 - Carrinho Venda Balcão Relatórios Ctrl. Entregas Devolução Secondarias Secondarias

# **9** O QUE É POSSÍVEL FAZER NESTA ÁREA DO SISTEMA

- Fazer orçamento para clientes cadastrados ou sem cliente definido
- Incluir produtos cadastrados e/ou avulsos
- Selecionar entregadores
- Definir data de validade para o orçamento
- Transformar o orçamento em Venda

- Definir profissionais participantes do orçamento e respectivas comissões
- Imprimir, salvar em PDF ou enviar por e-mail o orçamento

Data

01/12/2014 09:38:08

• Fazer requisição de produtos

# **IMPORTANTE SABER!**

• Os campos que estiverem com a cor <u>CINZA</u> trazem informações automáticas do sistema. Só poderão ser alterados, quando existir opção de escolha.

# Quadro: DADOS DO ORÇAMENTO

# **Campo: NÚMERO**

Mostra o número do orçamento. Esse campo é preenchido automaticamente pelo sistema, após salvar o orçamento.

| Número                 | Data                | Válido até                      |    |
|------------------------|---------------------|---------------------------------|----|
| 23578                  | 10/03/2017 11:28:11 | 07/06/2017                      |    |
| Tabela de pro<br>VENDA | eços C              | ód. Vendedor<br>Não selecionado | 20 |

# Campo: TABELA DE PREÇOS

# Botão: SETAS VERDES

Acessa a janela **SELECIONAR TABELA DE PREÇO – PRODUTOS**, permitindo selecionar a tabela que será utilizada para calcular o valor dos produtos.

- CLIQUE AQUI para saber como cadastrar uma tabela de preço

- CLIQUE AQUI para saber como selecionar uma tabela de preço no cadastro do cliente

# Campo: VÁLIDO ATÉ

**Botão: Botão** Define a data de validade do orçamento.

Campo: VENDEDOR Botão: Exclui o vendedor selecionado na venda.

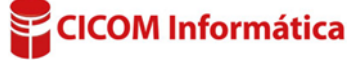

# **Quadro: DADOS DO CLIENTE**

#### **Botão: DEFINIR**

Acessa a janela LOCALIZAR CLIENTE, permitindo selecionar um cliente cadastrado. Após definir um cliente cadastrado, os dados serão carregados automaticamente nesse quadro. Caso não seja definido um cliente, o orçamento criado será considerado para o cliente BALCÃO.

# **Campo: REPRESENTANTE**

Botão: 🙆 Exclui o representante selecionado na venda.

# Botão: (OPÇÕES DE CLIENTE)

Opção: ATUALIZAR O NOME DO CLIENTE

Atualiza o nome do cliente, caso tenha sido alterado no CADASTRO DE CLIENTE.

# **Opção: TRANSFERIR PARA OUTRO CLIENTE**

Transfere o orçamento ativo para outro cliente.

# **Opção: ABRIR CADASTRO DO CLIENTE**

Acessa a janela **CADASTRO DE CLIENTES**, permitindo consultar, visualizar ou alterar dados do cliente do orçamento da venda.

# **Opção: REMOVER CLIENTE DO ORÇAMENTO**

Remove o cliente selecionado no orçamento ativo. Nesse caso, o orçamento criado será considerado para o cliente **BALCÃO**.

#### Campo: SITUAÇÃO

Define a situação do orçamento.

Situação: AGUARDANDO APROVAÇÃO 🗸 🗸

# Botão: 🛄

Acessa a janela CADASTRO DE SITUAÇÕES, permitindo cadastrar e/ou alterar novas SITUAÇÕES.

#### Botão: 🙆

Remove a situação selecionada.

#### Aba: PRODUTOS

#### Campo: <F11> PESQUISAR

Acessa janela **PESQUISA DE PRODUTOS**, permitindo pesquisar produtos para serem incluídos no orçamento ativo.

Observe que, no campo, existe o texto "QTDE \* CODIGO". Indica que, pode ser digitada a quantidade, o asterisco (\*) e o código do produto, para que seja preenchido automaticamente na grade.

**Exemplo**: Se digitar "1\*L812" e pressionar a tecla ENTER, aparecerá na grade o produto L812 com a guantidade 12.

# Produtos Extras Profissionais Insumos NF-E <F11> Pesquisar: 1\*L812 <enter> Qtde. Unid. Código Loja Descrição 1 UN L812 ADESIVO SILICONE 1 UN L4511 ALAVANCA DE CÂMBIO 1 UN L5179 FILTRO OLEO PSL45

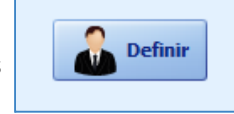

... 0

DADOS DO CLIENTE

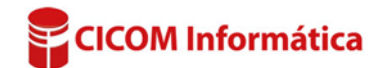

# Botão: INCLUIR PRODUTO AVULSO

Permite incluir produtos não cadastrados no sistema.

U Esse botão ficará visível quando a configuração estiver ativada.

- <u>CLIQUE AQUI</u> para saber como ativar a configuração

# **Botão: INCLUIR KIT**

Acessa a janela ADICIONAR KIT, permitindo selecionar um kit cadastrado, para incluir no orçamento.

# Botão direito do mouse na grade de produtos:

Clicando com o botão direito na grade, poderá escolher algumas opções. Dentre elas:

# Opção: Localização no Estoque

Mostra a localização do produto no estoque, caso essa informação esteja preenchida no cadastro do produto.

#### **Opção: Detalhar produtos**

Acessa a janela **DETALHAR PRODUTOS DA VENDA/ORÇAMENTO**, Permitindo visualizar detalhes dos produtos e preencher: número da nota

fiscal, valor unitário e total de compra e fornecedor, para cada produto que está no orçamento.

# Campo: LOCALIZAÇÃO

Mostra a localização do produto no estoque.

I cocalização do produto é cadastrada no CADASTRO DO PRODUTO.

- CLIQUE AQUI para saber como cadastrar a localização

#### Aba: EXTRAS

# Aba: OBSERVAÇÕES

# Campo: OBSERVAÇÕES QUE PODEM SER IMPRESSAS

Permite adicionar informações que serão impressas no orçamento da venda.

Para que as informações sejam impressas, é necessário que a opção OCULTAR OBSERVAÇÃO, do botão IMPRESSÃO/ E-MAIL, da janela ORÇAMENTO DA VENDA, esteja <u>desmarcada</u>.

#### Aba: EXTRAS

# Aba: LOG DE SITUAÇÕES

Mostra as alterações da SITUAÇÃO do orçamento da venda, feitas pelo (s) usuário(s). Também é possível verificar outras alterações feitas no orçamento, por meio da aba ADMINISTRAÇÃO, botão CONFIGURAÇÕES opção LOG DO SISTEMA.

#### Aba: PROFISSIONAIS

Adiciona e remove profissionais participantes do orçamento da venda e define comissões sobre os produtos por percentual ou em reais.

- CLIQUE AQUI para saber mais

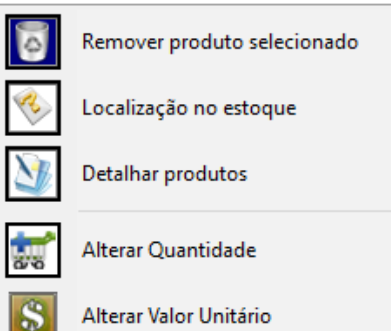

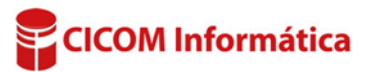

# Aba: INSUMOS

#### Campo: <F11> PESQUISAR

Acessa janela **PESQUISA DE INSUMOS**, permitindo pesquisar insumos para serem incluídos no orçamento ativo.

Observe que, no campo, existe o texto "QTDE \* CODIGO". Indica que, pode ser digitada a quantidade, o asterisco (\*) e o código do insumo, para que seja

preenchido automaticamente na grade.

**Exemplo**: Se digitar "1\*5948" e pressionar a tecla ENTER, aparecerá na grade o produto 5948, com a quantidade 1.

# Botão direito do mouse na grade de insumos:

Permite alterar a quantidade, o valor unitário ou apagar o insumo selecionado.

#### Aba: NF-E

Essa aba serve para facilitar o preenchimento das informações de pagamento na hora em que for emitir a NF-e.

**Exemplo**: O cliente solicita um orçamento e o vendedor pergunta como seria a forma de pagamento. O vendedor anota as informações e, se o cliente realizar a compra, ao emitir a NF-e, as informações de pagamento aparecerão na nota.

#### Quadro: PRODUTOS

Mostra o valor total de todos os produtos do orçamento.

Botão: 🖁

Atualiza os valores dos produtos do orçamento.

**QUADRO: DESCONTOS** Mostra o valor do desconto no orçamento da venda.

Botão: 🧏

Acessa a janela INFORME, permitindo definir desconto em valor ou em percentual, no orçamento da venda.

Botão: CONVERTER... Converte o orçamento ativo em uma VENDA.

# NAVEGADOR:

# Botão: IMPRESSÃO/E-MAIL

Acessa a janela **OPÇÕES DE IMPRESSÃO DO ORÇAMENTO**, permitindo imprimir, enviar por e-mail, salvar em PDF ou criar requisição de produtos, do orçamento da venda.

- CLIQUE AQUI para acessar o Guia de Referência correspondente

|                                               | Produte | DS E  | xtras P | rofissionais | Insumos        | NF-E |  |  |
|-----------------------------------------------|---------|-------|---------|--------------|----------------|------|--|--|
| <f11> Pesquisar: 1*5948 <enter></enter></f11> |         |       |         |              |                |      |  |  |
| Г                                             | Otda    | Unid  | Cádigo  |              | Docoricão      |      |  |  |
|                                               | Quue.   | unia. | coaigo  |              | Descrição      |      |  |  |
| D                                             | 1       | JN    | 5948    |              | EXEMPLO INSUMO |      |  |  |
| Г                                             | 1       | UN    | 5693    |              | EXEMPLO        |      |  |  |
|                                               |         |       |         |              |                |      |  |  |

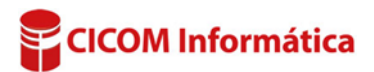